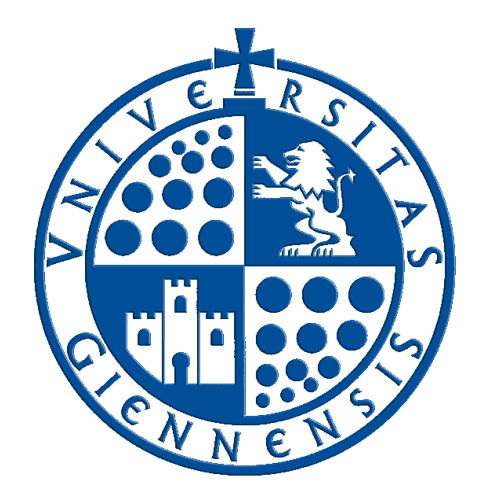

# Servicio de Informática

Vicerrectorado de Tecnologías de la Información y la Comunicación

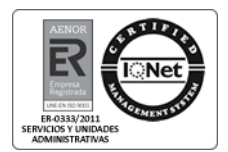

## Envío de Avisos Personales

Guía de Usuario

Edición:01Última Actualización09 de septiembre de 2014

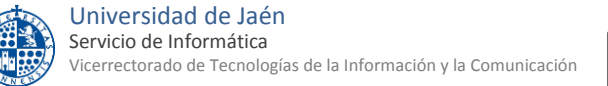

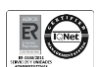

## Tabla de contenido

| 1 | Introducción          | 3 |
|---|-----------------------|---|
| 2 | vío de aviso personal |   |
| 1 | Envío individual      | 3 |
| 2 | Envío a Grupo         | 3 |

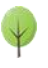

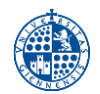

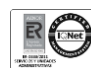

## 1.- Introducción

La antigua opción de envío de Sms a los alumnos de Campus Virtual se ha mejorado y migrado a Universidad Virtual.

Con la nueva opción de envío de avisos personales de Universidad Virtual podrá mandar mensajes a los medios de contacto que haya seleccionado cada usuario (correo electrónico, whatsapp, telegram, etc)

### 2.- Envío de aviso personal

Para enviar un aviso personal entre en universidad virtual y haga clic en la opción Servicios académicos -> Envío Avisos o entre en la dirección <u>https://uvirtual.ujaen.es/srv/es/informacionacademica/envioavisos</u>

#### 1.-Envío individual

Inicio > Información general > Envío Avisos

| Comunicación. Envíos a<br>Diario Digital y a Agenda | Envío de a                       | avisos personales   |  |  |
|-----------------------------------------------------|----------------------------------|---------------------|--|--|
| Directorio                                          | Envío individual O Envío a grupo |                     |  |  |
| Envío Avisos                                        | A:                               | cuentaTIC uja o NIF |  |  |
|                                                     | Asunto:                          |                     |  |  |
|                                                     | Mensaje:                         |                     |  |  |
|                                                     |                                  |                     |  |  |
|                                                     |                                  |                     |  |  |
|                                                     |                                  |                     |  |  |
|                                                     |                                  |                     |  |  |
|                                                     |                                  |                     |  |  |
|                                                     |                                  | /                   |  |  |
|                                                     | Enviar                           |                     |  |  |

Indique la cuenta del estudiante o el NIF (incluya la letra), el asunto y el mensaje. Al pulsar el botón Enviar, el mensaje se mandará al usuario indicado. En la pantalla aparecerá un mensaje indicando a los medios de contacto que se le ha mandado el mensaje.

#### 2.-Envío a Grupo

| Inicio > Información general :                      | > Envío Avisos             |                  |  |  |  |
|-----------------------------------------------------|----------------------------|------------------|--|--|--|
| Comunicación. Envíos a<br>Diario Digital y a Agenda | Envío de avisos personales |                  |  |  |  |
| Directorio                                          | Envío individual           |                  |  |  |  |
| Envío Avisos                                        | Grupo:<br>Asunto:          | Seleccione grupo |  |  |  |
|                                                     | Mensaje:                   |                  |  |  |  |
|                                                     |                            |                  |  |  |  |
|                                                     |                            |                  |  |  |  |
|                                                     |                            |                  |  |  |  |
|                                                     | Enviar                     |                  |  |  |  |

Indique un grupo, el asunto y el mensaje. Al pulsar el botón Enviar, el mensaje se mandará a todos los componentes del grupo. En la pantalla aparecerá un mensaje indicando a quién se le ha enviado el mensaje.

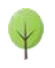